From the Sierra-View Intranet page you can access the NIH Stroke Scale from 3 different locations

- 1. Resources
  - o <u>NIHSS Site</u>
- 2. Clinical
  - o Stroke Program
    - Scroll down to <u>NIH Stroke Scale</u>
  - **o** Clinical Education
    - Scroll down to New Hire Orientation
      - NIHSS: Stroke Scale
- 3. Once you select the <u>NIHSS Link</u> you will see the following page:
- 4. Select NIH Stroke Scale International English Click here

| Home Other Courses Industry Quotes                                                                                                    |                                                                                                    |  |  |  |  |  |
|----------------------------------------------------------------------------------------------------|----------------------------------------------------------------------------------------------------|--|--|--|--|--|
| NIHSSI - English                                                                                                    | NIHSSI - Other Languages                                                                                                    |  |  |  |  |  |
| <u>NIH Stroke Scale In</u>                                                                                                    | nternational English - click here                                                                                                    |  |  |  |  |  |
| **The National Institutes of Health Stroke Scale (NIHSS) is a syneurologic deficit. The NIHSS was originally designed as a research the scale is also widely used as a clinical assessment tool to ev patient outcome.                                                     | nacional and internacional government encluses as well as private and scholastic<br>and better patient care in the field of stroke.<br>ystematic assessment tool that provides a quantitative measure of stroke-relater<br>rch tool to measure baseline data on patients in acute stroke clinical trials. Now<br>valuate acuity of stroke patients, determine appropriate treatment, and predic |  |  |  |  |  |
| The NIHSS can be used as a clinical stroke assessment tool to e<br>scale is valid for predicting lesion size and can serve as a measu<br>and long term outcome of stroke patients. Additionally, the strok<br>common language for information exchanges among healthcare p | evaluate and document neurological status in acute stroke patients. The strok<br>ure of stroke severity. The NIHSS has been shown to be a predictor of both shor<br>ke scale serves as a data collection tool for planning patient care and provides a<br>providers.                                                                                                    |  |  |  |  |  |
| The scale is designed to be a simple, valid, and reliable tool therapists.**                                                                                                    | that can be administered at the bedside consistently by physicians, nurses o                                                                                                    |  |  |  |  |  |
| "The NIHSS is a 15-item neurologic examination stroke scal<br>consciousness, language, neglect, visual-field loss, extraocular<br>observer rates the patent's ability to answer questions and per<br>normal, and there is an allowance for untestable items. The singl     | le used to evaluate the effect of acute cerebral infarction on the levels o<br>Ir movement, motor strength, ataxia, dysarthria, and sensory loss. A trainec<br>rform activities. Ratings for each item are scored with 3 to 5 grades with 0 ar<br>gle patient assessment requires less than 10 minutes to complete.                                                                             |  |  |  |  |  |
| The evaluation of stroke severity depends upon the ability of the                                                                                                    | observer to accurately and consistently assess the patient.**                                                                                                    |  |  |  |  |  |
| It is our vision to provide all patients the best opportunity for s<br>necessary tools to obtain this objective.                                                                                                    | survival. We believe the "Know Stroke" program gives healthcare providers the                                                                                                    |  |  |  |  |  |

5. Login or Register (if this this is your first time taking the NIH Stroke Scale)

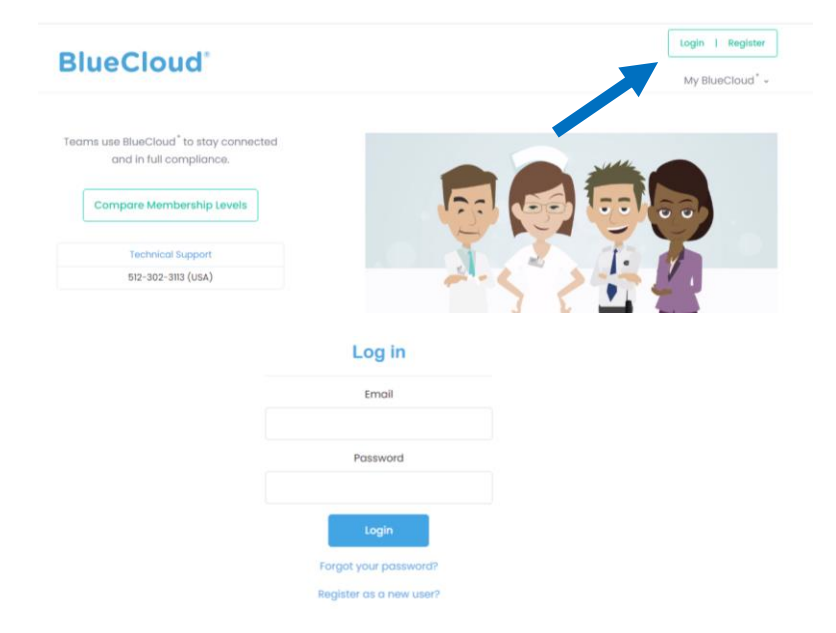

6. Next select My BlueCloud to navigate the site, below are the options you will most likely use

| BlueCloud®                                                  | BlueCloud                     |                                                                                           |                      | eturingan@sierra-view.co |  |
|-------------------------------------------------------------|-------------------------------|-------------------------------------------------------------------------------------------|----------------------|--------------------------|--|
|                                                             |                               |                                                                                           | M                    | y BlueCloud <sup>®</sup> |  |
| My Activities<br>Current, available and comp<br>assignments | eted GDPR<br>Maintai<br>docum | Wallet <sup>™</sup><br>in and control your professional<br>ents in one secure repository. | BlueCloud            |                          |  |
| Business Connections<br>Connect with organizations.         | My Pri<br>Manag<br>BlueCle    | <b>ofile</b><br>e your profile, preferences, and<br>Jud <sup>*</sup> membership status.   | Member since 2019    |                          |  |
| Administrative Tools                                        | Plue Cloud                    | Il Help                                                                                   | Membership Level     | Basic                    |  |
|                                                             | and co                        | and contacts.                                                                             | Upgrade to BlueCloud | I <sup>*</sup> Prime     |  |

## 7. My Activities

- You will notice that you have automatically been assigned the new Version 5 Series with updated standards
- $\circ$  When it is time to take your NIHSS, you will complete Certificate A –V5
- Print your completed certificate (give 1 copy to education, 1 copy to your manager/director, 1 copy for your personal records)

| Assigned                                                                  |                                                                                                    | 5 activities 👻       |
|---------------------------------------------------------------------------|----------------------------------------------------------------------------------------------------|----------------------|
| ACTIVITY                                                                  |                                                                                                    |                      |
| _AA+ A001.1- ENGLISH- NINDS- NIH<br>Stroke Scale - Certification A - V5 + | NEW - Version 5 Series with UPDATED STANDARDS - Training and Certification. Good for up to 1 year when used for clinical tric<br>year - based on your organization SOPs requirements when used for healthcare purposes only. © NIH-NINDS | ıls -or- more than 1 |
|                                                                           |                                                                                                    |                      |

Showing 1 to 1 of 1 assigned activities.

## 8. MyProfile

• Allows you to update your personal information in the system.

## 9. GDPRWallet

• This is where you can locate all previous certificates you have taken and reprint them or save them as needed.

GDPRWallet'

| Q Se                                                                  | arch records and descriptions                                                                                                    | 5 records v |             | 🚦 Upload |        |
|-----------------------------------------------------------------------|----------------------------------------------------------------------------------------------------|-------------|-------------|----------|--------|
| Showing 1 to 3                                                        | of 3 records.                                                                                                    |             |             |          |        |
| TITLE                                                                 |                                                                                                    | RECORD DATE | REMINDER    | SHARED   | REMOVE |
| AA01.10-<br>NIHSS-<br>English<br>Group A-V3<br>- 1st<br>Certification | This NIH Stroke Scale International (NIHSSI) Test contains 6 sections, each containing a single patient interview.<br>You must score all 6 patients at >84 out of 90 items correct to achieve certification. As of June 19, 2018 –<br>certification is VALID FOR UP TO ONE -1- YEAR FROM THE DATE OF COMPLETION when used in clinical research or,<br>more than one year, time line controlled by the local SOP requirements of your organization - recommended 2<br>years when used for healthcare purposes - © 2013-Present Al | Sep 27 2019 | •           | ~        |        |
| AA02.10-<br>NIHSS-<br>English<br>Group B-V3<br>- 2nd<br>Certification | This NIH Stroke Scale International (NIHSSI) Test contains 6 sections, each containing a single patient interview.<br>You must score all 6 patients at >84 out of 90 items correct to achieve certification. As of June 19, 2018 –<br>certification is VALID FOR UP TO ONE -I- YEAR FROM THE DATE OF COMPLETION when used in clinical research or,<br>more than one year, time line controlled by the local SOP requirements of your organization – recommended 2<br>years when used for healthcare purposes - © 2013-Present Al | Oct 23 2020 | Oct 23 2021 | ~        |        |
| RFMH-<br>A002 - The<br>C-SSRS<br>Training -<br>English V.1.0          | This is the training component containing the video presentation and 8 case studies for you to review.<br>Presented by Kelly Posner, PHD © Research Foundation for Mental Hygiene (RFMH). Completion certificate is valid for a maximum of 2 years.                                                                                                    | Jan 11 2021 | •           | ~        |        |